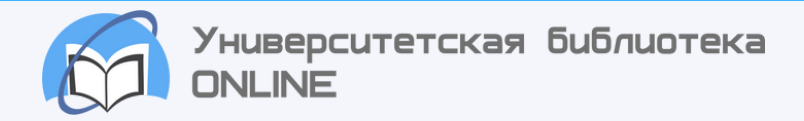

## Проверка на плагиат

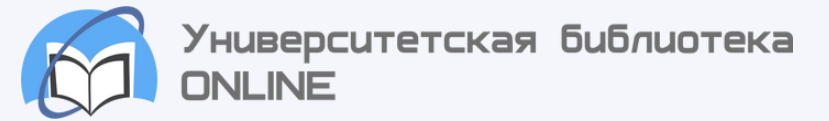

## Как проверить работу на плагиат?

1. Входим на главную страницу ЭБС : https://biblioclub.ru/index.php? page=main\_ub\_red

2. Наводим курсор на ФИО в правом верхнем углу и выбираем вкладку «профиль»

| ЕКА НОН-ФИКШН  | • ДИРЕКТ-АКАДЕМИЯ                                                             |
|----------------|-------------------------------------------------------------------------------|
|                | Иван Иванов 🔻                                                                 |
| ширенный поиск | Финансово-правовой государственный<br>Иниверситет<br>Мой ВУЗ<br>Мор Сибачетет |
| v le           | Настройки каталога: Закладки<br>Цитатник                                      |
|                | Выход                                                                         |

3. Откроются дополнительные разделы, теперь мы должны выбрать "**Мои публикации**": https://biblioclub.ru/index.php?page=room\_red&tabs=mfiles

| ИНТЕРНЕТ-МАГАЗИН • АРТ-ПОРТАЛ • РЕСУРСНЫЙ ЦЕНТР • ЭНЦИКЛОПЕДИУМ • ШКОЛЬНЫЙ ПОРТАЛ • БИБЛИОТЕКА НОН-ФИКШН • ДИРЕКТ-АКАДЕМИЯ |                                                                                                    |  |  |  |  |  |
|----------------------------------------------------------------------------------------------------|----------------------------------------------------------------------------------------------------|--|--|--|--|--|
|                                                                                                    | иверситетская библиотека<br>LINE<br>А 5 8 Г Д Е Ё Ж 3 И Й К Л М Н О П Р С Т У Ф Х Ц Ч Ш Щ Э Ю Я Расширенный поиск<br>Иван Иванов ч<br>Финансово-правовой государственный<br>университет |  |  |  |  |  |
| Каталог 🗸                                                                                                    | Издательские коллекции Периодика Мультимедиа 🗸 ВКР-репозиторий 🗸 Сервисы 🗸                                                                                                    |  |  |  |  |  |
| Профиль                                                                                                    | Мой ВУЗ Моя библиотека Мои публикации Цитатник Закладки Мои события                                                                                                    |  |  |  |  |  |
|                                                                                                    | Добавление, описание и удаление своих файлов                                                                                                    |  |  |  |  |  |
|                                                                                                    | Подготовка и оформление учебных работ и научных статей в вузе<br>Лицензионное соглашение<br>Возможности сервиса «Публикация научных работ студентов»<br>Мое портфолио                   |  |  |  |  |  |
|                                                                                                    | + Перетащите файлы сюда или кликните здесь мышкой                                                                                                    |  |  |  |  |  |
| Список за                                                                                                    | Максимальный размер загружаемого файла - 5 Мб Подробнее<br>(допустимые форматы: doc, docx, txt, pdf, jpg, png)<br>агруженных файлов пуст<br>Найти                                       |  |  |  |  |  |
|                                                                                                    | Работы публикуются в соответствии с лицензией Creative Commons «Attribution» («Атрибуция») 4.0 Всемирная (СС ВҮ 4.0)                                                                    |  |  |  |  |  |

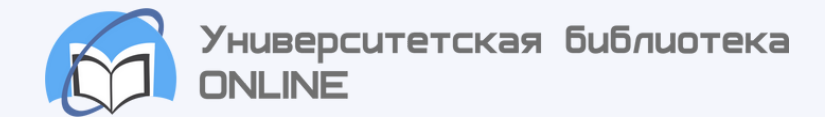

4. Нужно загрузить файл, допустимые форматы и размер указан на странице. Кликаем по полю с штрих-пунктирной линией и выбираем файл.

| Профиль Мой В                        | УЗ Моя библиотека Мои                                                   | публикации                                         | Цитатник                                                           | Закладки                          | Мои со                               | бытия                          |                                                       |                                               |                              |
|--------------------------------------|-------------------------------------------------------------------------|----------------------------------------------------|--------------------------------------------------------------------|-----------------------------------|--------------------------------------|--------------------------------|-------------------------------------------------------|-----------------------------------------------|------------------------------|
|                                      | Д                                                                       | обавление, (                                       | описание и уда                                                     | ление своих                       | файлов                               |                                |                                                       |                                               |                              |
|                                      |                                                                         |                                                    | ſ                                                                  | Іодготовка и<br>Возможн           | оформлени<br>ости сервис             | ие учебных ра<br>а «Публикация | бот и научных<br>Лицензионное<br>я научных рабо<br>Мо | статей в<br>соглаше<br>от студен<br>ое портфо | вузе<br>ение<br>тов»<br>олио |
|                                      | + Пер                                                                   | етащите фаі                                        | йлы сюда или к                                                     | ликните зде                       | сь мышкой                            |                                |                                                       |                                               |                              |
| Список загружен                      | Максималь<br>(допу<br>ных файлов пуст<br>Найти                          | ьный разме<br>устимые фо                           | р загружаемог<br>рматы: doc, do<br>Открытие                        | о файла - 5 М<br>cx, txt, pdf, jj | Л6 Подробн<br>pg, png)<br>Загрузки > | iee                            | О Поиск в: Заг                                        | рузки                                         | ×                            |
| Работы і                             | публикуются в соответствии с л                                          | ицензией (                                         | Упорядочить 👻                                                      | Новая папка                       | ourpysan -                           |                                |                                                       | • 🔟                                           | 0                            |
| ния                                  | PRESS ROOM                                                              | НАВИГА                                             | 💻 Этот компью<br>📓 Видео                                           | тер ^ v Cero                      | одня (1)                             |                                |                                                       |                                               | Î                            |
| ронной-библиотечной<br>дписчики<br>1 | Новости<br>Вопросы и ответы<br>Информационные материалы<br>Наши баннеры | Авторы<br>Жанры<br>Издатель<br>Тематиче<br>Периоди | <ul> <li>Документы</li> <li>Загрузки</li> <li>Изображен</li> </ul> | ия                                | верка на                             |                                |                                                       |                                               |                              |
| ОВАТЕЛЯМ<br>им                       | ПРОГРАММЫ<br>Платформа ЭБС<br>Публикация выпускных                      | Аудиокни<br>Видео<br>Студенче                      | р музыка                                                           | ∨ п.<br>Имя файла: []             | тагиат<br>MG_6445                    | ~                              | Все файлы                                             |                                               | ~                            |
| скам                                 | квалификационных работ                                                  | Издатель                                           |                                                                    |                                   |                                      |                                | Открыть                                               | Отмена                                        |                              |

4. После успешной загрузки кликаем "Проверить на уникальность" и ждем окончания проверки.

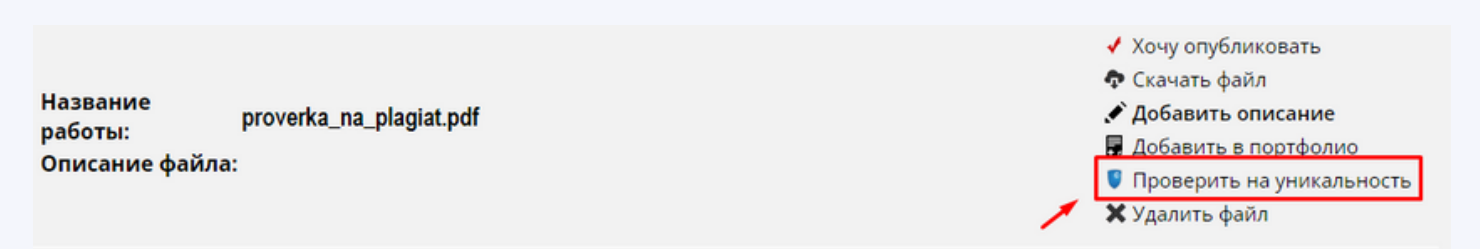

5. Чтобы выгрузить отчет кликаем на процент уникальности и выбираем "открыть отчет", система переведет нас на страницу антиплагиата.

| ✓ Хочу опубликовать ♠ Скачать файл | Отчет о проверке<br>Открыть отчет<br>Открыть краткий отчет |          |
|------------------------------------|------------------------------------------------------------|----------|
| Добавить описание                  | Марианиа                                                   | ~        |
| F Добавить в портфолио             | Отправить преподавателю                                    | <u> </u> |
| 🦉 Заимствований: 5.12%             |                                                            |          |
| 🗙 Удалить файл                     | ЗАКРЫТЬ                                                    |          |

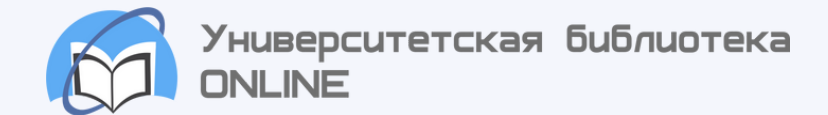

Система также позволяет отправить отчет преподавателю из списка, но сейчас откроем отчет, чтобы ознакомиться с результатом.

| ГЛАВНАЯ / РЕ                                                                                                   | зультат                                                                                                    | ы проверки / полный | ОТЧЕТ   |                   |     |           |      |     |            |   |
|----------------------------------------------------------------------------------------------------|----------------------------------------------------------------------------------------------------|---------------------|---------|-------------------|-----|-----------|------|-----|------------|---|
| 📃 действи                                                                                                    | E                                                                                                    |                     | proverk | ka_na_plagiat.pdf |     |           | ik k | 1/2 | <b>~</b> > | ы |
| Текстовы                                                                                                    | й вид                                                                                                    | Исходный вид        |         |                   | (0) | Все блоки |      | ~   | <          | > |
| Справка о р<br>Автор: Фатт<br>Направлен<br>переработи<br>Профиль: X<br>Группа: 501<br>Тема работ<br>колбасы из | Справка о результатах проверки на заимствования<br>Автор: Фаттахова Лилия Ринатовна<br>Направление подготовки: 35.03.07 «Технология производства и<br>переработки сельскохозяйственной продукции »<br>Профиль: Хранение и переработка сельскохозяйственной продукции<br>Группа: 501<br>Тема работы: «Усовершенствование технологии производства сыровяленой<br>колбасы из мяса кур в ТОО «Яссы-Курылыс» Республика Казахстан» |                     |         |                   |     |           |      |     |            |   |

6. Кликаем на "действие" и выбираем "экспорт", откроется новая страница - кликаем еще раз "экспорт" и ждем формирование pdf-файла с отчетом.

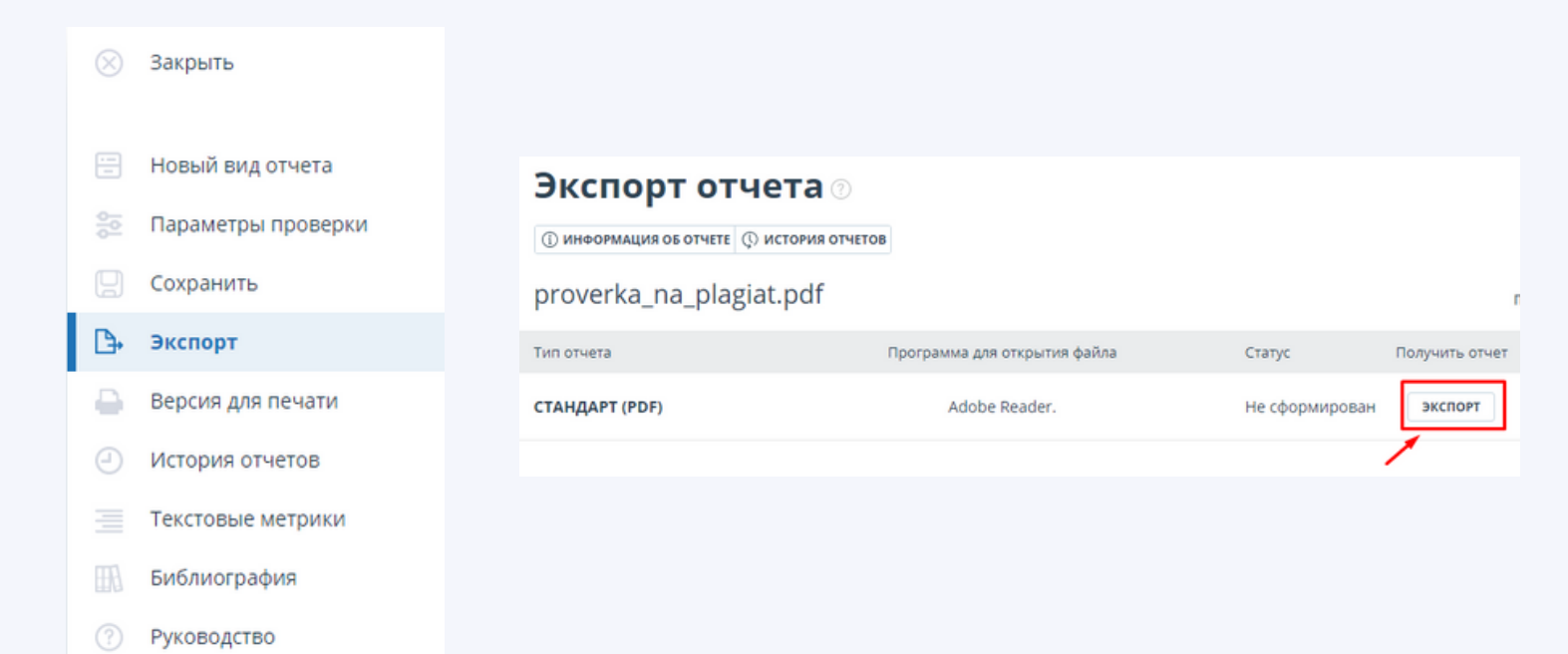

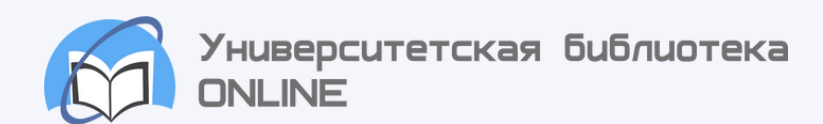

7. После 1 минуты ожидания можно скачать отчет.

| Экспорт отче                   | ета 💿                        |             |                                        |
|--------------------------------|------------------------------|-------------|----------------------------------------|
| (і) ИНФОРМАЦИЯ ОБ ОТЧЕТЕ (І) И | стория отчетов               |             |                                        |
| proverka_na_plagiat            | .pdf                         |             | ПРОВЕРЕНО: 13.06.2023 10:33:57         |
| Тип отчета                     | Программа для открытия файла | Статус      | Получить отчет Программа для просмотра |
| СТАНДАРТ (PDF)                 | Adobe Reader.                | Отчет готов | СКАЧАТЬ Перейти на сайт программы      |